| INV-2f   | Page  1 of 2 |
|----------|--------------|
| Category | Inventory    |
| Course   | Ordering     |
| Version  | 1.1          |
| Client   | Generic      |
| Software | 2.18.4.64    |

#### **Hints and Tips**

✓ Don't know the order number? Click Q, then Search, to retrieve every outstanding order for the selected supplier.

Always review EVERY order:Pay attention to multiple cases

- & seasonal products.
  Use the AWS column (unit Average Weekly Sales) to validate order quantities. [N/A] is displayed if the AWS calculation isn't turned on.
- Check for deals, and order more stock if it's worthwhile.
- You can also run the Investment Buy report from the BOS Reports->Stock menu.
  - Select the report parameters
  - Click OK. The Investment Buy report is displayed; it lists all products ordered which have a deal ending on the selected date.

| Sinto Av            | owber .                |                          |                 |                    |                      |                      |                   |                                   |                |       |            |         |
|---------------------|------------------------|--------------------------|-----------------|--------------------|----------------------|----------------------|-------------------|-----------------------------------|----------------|-------|------------|---------|
|                     |                        | 20m Ho : 292             |                 |                    | yleOile : I          | WINES.               |                   | Order 1                           | 6:14           |       |            |         |
|                     | Divid a                | adapto into they 3000000 | - Ske           | (Inst 193)         | Askoly 7             | ini.                 |                   |                                   |                |       |            |         |
| Supplied 1          | LENNW                  |                          | Other Band-or : | 143                |                      |                      |                   |                                   |                |       |            |         |
| Telephone :<br>Fax: |                        |                          | Date Date:      | 108000             | 10                   |                      |                   |                                   |                |       |            |         |
| Tologhous :<br>Fast | Statk<br>Gale          | Tenniştire               | Euro Dana:      | 1188333<br>1689333 | 10<br>10<br>Dataset  | Game<br>Geal         | Estandad<br>Test  | Hormal<br>Case Codi               | feat<br>Cast   | 1.841 | Fred Start | feather |
| Toliplear :<br>Fail | Back<br>Color<br>Safet | Teacription              | Star Day        | 108000<br>108000   | any<br>Datased<br>11 | Gase<br>Gast<br>Stor | Exercised<br>East | Microsof<br>Caraot Condi<br>19272 | Event<br>Carel | 1449  | fred that  | featile |

 Click a column header to reorder the products on the order by this column.

# **Review and Send a Supplier Order**

You email or electronically export an order to the Supplier.

### Procedure to Review and Print/Export/Email an Order

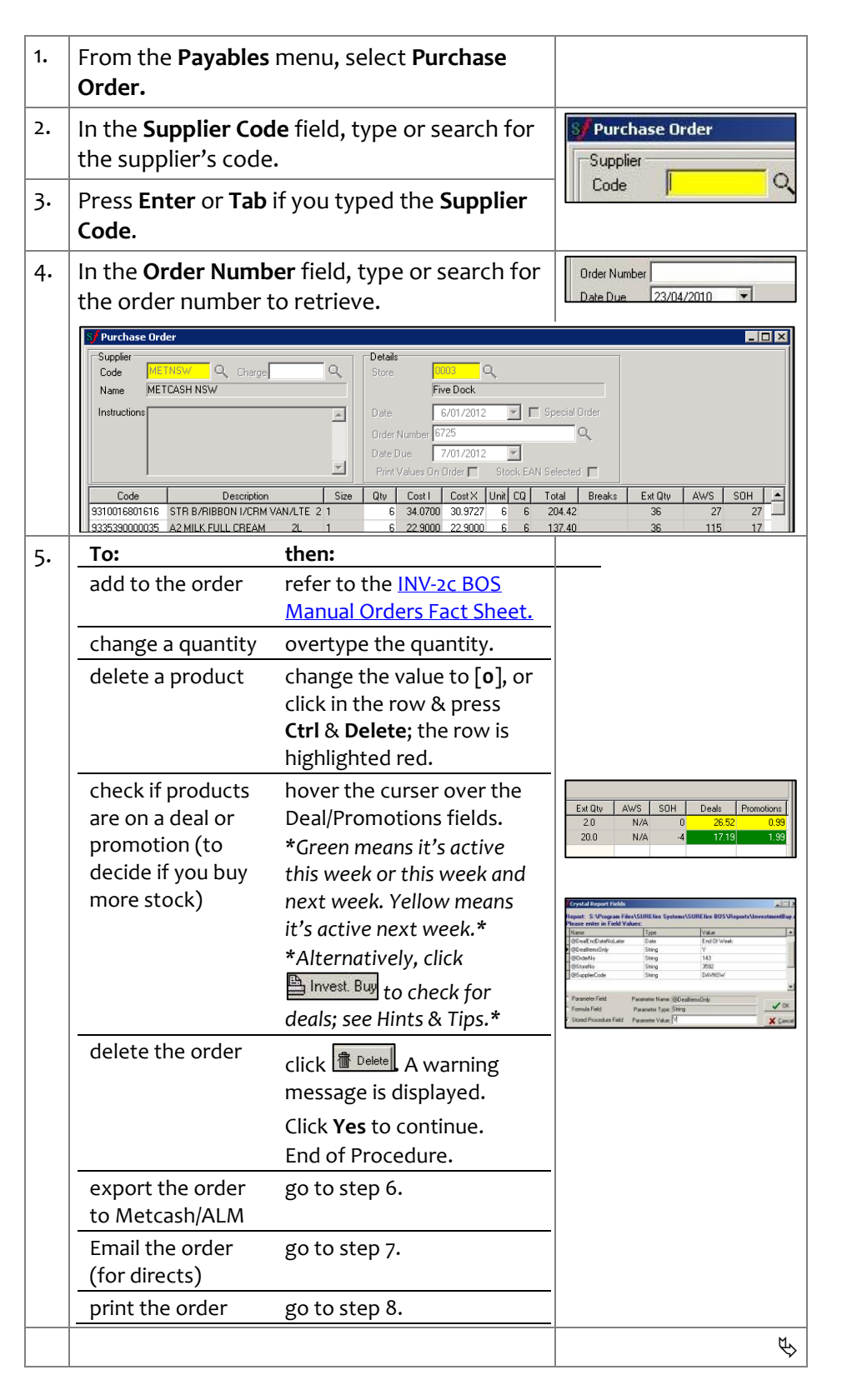

#### 6. Complete the follow steps to export the order (i.e to Spar, Metcash or ALM): Click Export. a. -Purchase Order Type \*The gateway defaults to Grocery (if Metcash) Customer Number 435550 • or Liquor (if ALM), and the customer number set in the suppliers AP record.\* 🗶 Cancel 🛛 🗸 OK b. If required, type or select a different Customer Number if available. X Export completed successfully. 5 record(s) exported Click OK. An export confirmation is displayed. с. Click OK. A sent now? prompt is displayed. d. OK Click Yes to continue. e. f. Click Send. A dialling window is displayed; all exported orders for this supplier are transmitted, and 🗲 <u>5</u>en the results displayed. 1 Des - 🗆 X g. Click Print to keep the results for reference; it prints from the default printer configured. 0073654 000 e :170610 104323 E Re-sen h. Click Close. A confirmation is displayed. The Delete Print i. Click Yes to continue. j. Click Close to exit the Purchase Order screen. End of procedure 7. Complete the follow steps to Email the order (for email-ready direct suppliers): a. Click Email. \*Email is greyed out if there isn't an email Total Inc \$221.61 (1 Total Otv saved against this supplier.\* b. The system generates the emails and displays Esport Email Dis a confirmation message once complete. You can sort by any column. Click Close. с. d. Click **Close** to exit the Purchase Order screen. 1 Co End of procedure \*Note: if you need a copy of the Email Results, use the Windows Snipping app to save a copy. An action for this may be available in a future release.\* \*A copy of the PDF and logs is saved; see Hints & Tips.\* 8. Complete the following steps to print the order: Click Print. A preview is displayed. a. b. Click the Print Setup icon to select a printer, then the **Print** icon to print the order. Click the **[X]** icon to close the report. с. × 1 ( 14 Click Close to exit the Purchase Order screen. d. End of procedure

INV-2f Page 2 of 2

## **Hints and Tips**

- ✓ Your business may have several customer numbers with a supplier. This is mainly so that regular and promo stock is picked & delivered separately.
- You can save additional customer numbers in the BOS **Tools -> Codes and Descriptions** -> Supplier Accounts tab.
  - Click New.
  - In the Code field, type the customer number.
  - In the **Description** field, type the name of the account.
  - In the **Supplier** field, type the supplier code for the supplier.
  - Click Save.
- If the Results screen is blank (an error), call the supplier to check the order was received.
- ✓ Contact SUREfire Retail Support if there are any error's when you export an order.
- Contact SUREfire Support if you want to **delete an order that** you've exported but not 'sent', or it'll still be transmitted when the next order is 'sent' for this supplier (at step 6).
- An exported order isn't listed on the WebRF; you can only retrieve the order via this BOS Purchase Order function.

✓ Email is only available if:

- Email set up is complete TECH-<u>3i-G-Configure-Emailing-of-</u> Direct-Orders-and-EOP-Statements-Fact-Sheet.pdf
- An Order Email is saved in the Supplier Account.
- Once you've emailed the order, the Surefire system:
  - Creates a pdf file (YYYYMMDD-supplier codeorder no.) in the Surefire Systems/Surefire BOS/comms/ToOrders directory
  - Records the task to the PurchaseOrders.log in Program Files/Surefire Systems/Surefire BOS/Logs.